OUS-ID マニュアル 4. キャリア支援センター『理大就職ナビ』の利用法

## 4-0. はじめに

ここでは、『理大就職ナビ』の登録方法および利用方法について説明します。『理大就職ナビ』は岡山理科大学 へ届いた企業求人データなどをまとめた就活支援データベースです。登録後はスマートフォンからも利用できま すので積極的に活用しましょう。

## 4-1. 理大就職ナビへの登録方法

『岡山理大』で検索しアプリをダウンロードする

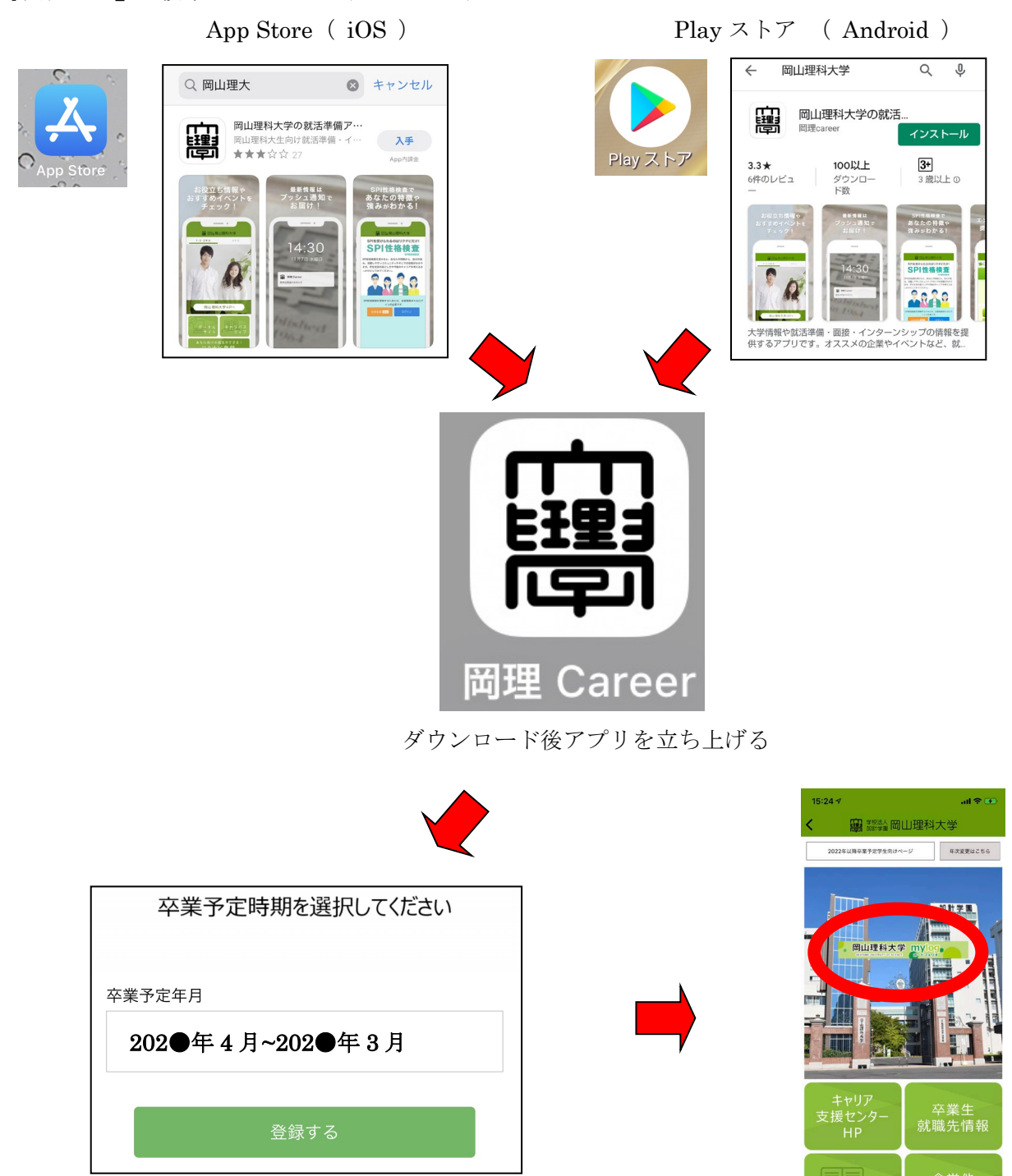

卒業予定年度を選択する

mylog をタップする

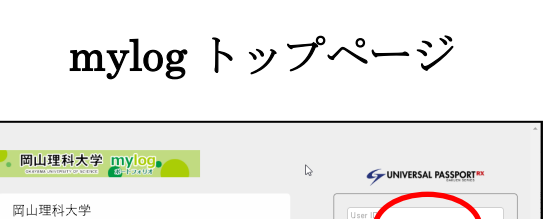

パスワードを忘れた方はこちら スマートフォンはこちら

運用テスト期間です。 登録された情報は期間後剤除されます。

○ 定期メンテナンスのお知らせ ○ 毎日、下記時間にシステムメンテナンスを行います。 この時間内はシステムをご利用できなくなりますのでご注意ください。 個止時間:源夜3時00分~6時00分

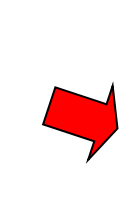

『OUS-ID と Password』を入力してログイン

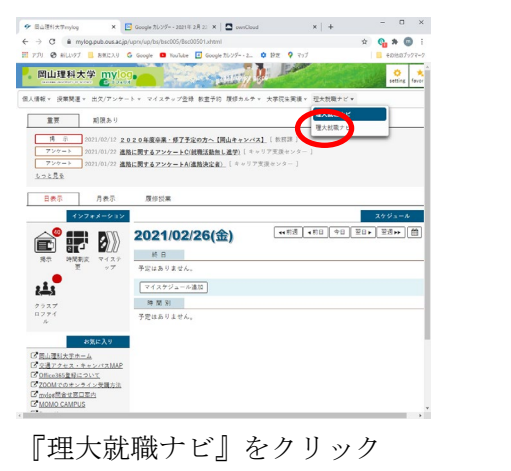

| ••••••••••••••••••••••••••••••••••••                                                                                                    | ● 用山福和大平mylog          | × [              | S Google 25509-+2321∓221 22 ×   ☎ own | Dovd ×   +         | - 🗆 ×        |
|----------------------------------------------------------------------------------------------------|------------------------|------------------|---------------------------------------|--------------------|--------------|
| 17) Ф. К.И.У. В.К.Х. О. Онор. • Онос. В. Сонарској-с., • В.С. 9. 10     С. К.К.У. О. К.К.У. О. К.К. Онорској-с., • В.С. 9. 10     С. К.К.У. О. К.К.У. О. К.К. Онорској-с., • В.С. 9. 10     С. К.К.У. О. К.К.У. О. К.К. Онорској-с., • В.С. 9. 10     С. К.К.У. О. К.К.У. О. К.К. Онорској-с., • В.С. 9. 10     С. К.К.У. О. К.К.У. О. К.К. Онорској-с., • В.С. 9. 10     С. К.К.У. О. К.К. О. К.К.У. О. К.К. Онорској-с., • В.С. 9. 10     С. К.К.У. О. К.К.У. О. К.К. Онорској-С. 10     С. К.К.У. О. К.К. О. К.К. О                                                                                                    | ← → ○ ▲ myle           | og pub.ous.ac.jp | AprxAp/bs/bsc005/8sc00501.ahtml       |                    | s 😘 🛊 🔕 i    |
| Control 2 2 2 2 2 2 2 2 2 2 2 2 2 2 2 2 2 2 2                                                                                                    | 1779 O MUN97           | 555CA9           | 🗿 Google 🗧 YouTube 🔝 Google 7.1/19    | 2. 尊 時元 9 797      | ■ €0%07×77-7 |
| ALARE - 28478 - 25729+0 + 9(23) - 123 + 123 (1 23 + 123 (1 23 + 123 + 123 +          | 。 岡山理科大                | 😤 👷 🖄            | 9                                     |                    | eeting fever |
| RT     Hills-1       1     1       1     2010/01/2       1     2010/01/2       1     2010/01/2       1     2010/01/2       1     2010/01/2       1     2010/01/2       1     2010/01/2       1     2010/01/2       1     2010/01/2       1     2010/02/26(:)       1     2010/02/26(:)       1     2010/02/26(:)       1     2010/02/26(:)       1     2010/02/26(:)       1     2010/02/26(:)       1     2010/02/26(:)       1     2010/02/26(:)       1     2010/02/26(:)       1     2010/02/26(:)       1     2010/02/26(:)       1     2010/02/26(:)       1     2010/02/26(:)       1     2010/02/26(:)       1     2010/02/26(:)       1     2010/02/26(:)       1     2010/02/26(:)       1     2010/02/26(:)       1     2010/02/26(:)       1 <td>但人情報。 授单関連。</td> <td>出欠/アンケー</td> <td>ト・ マイステップ登録 教室予約 陳修力</td> <td>レテ・ 大学院主英雄・ 理大扰職ナロ</td> <td></td>                                                                                                    | 但人情報。 授单関連。            | 出欠/アンケー          | ト・ マイステップ登録 教室予約 陳修力                  | レテ・ 大学院主英雄・ 理大扰職ナロ |              |
| Полиции за за на на на на на на на на на на на на на                                                                                                    | 重要                     | 期限あり             |                                       |                    |              |
| TOTO     2010/02/2010/2010/2010/2010/2010/2010/2                                                                                                    | 博示                     | 2021/02/12 2     | 020年度卒業・第了予定の方へ【岡山キャ:                 | (表展課)              |              |
| 1.22.2.1     1.22.2.1     1.22.2.1     1.22.2.1     1.22.2.1       1.22.2.1     1.22.2.1     1.22.2.1     1.22.2.1     1.22.2.1       1.22.2.1     1.22.2.1     1.22.2.1     1.22.2.1     1.22.2.1       1.22.2.1     1.22.2.1     1.22.2.2     1.22.2.1     1.22.2.1       1.22.2.1     1.22.2.2     1.22.2.1     1.22.2.1     1.22.1     1.22.1     1.22.1     1.22.1     1.22.1     1.22.1     1.22.1     1.22.1     1.22.1     1.22.1     1.22.1     1.22.1     1.22.1     1.22.1     1.22.1     1.22.1     1.22.1     1.22.1     1.22.1     1.22.1     1.22.1     1.22.1     1.22.1     1.22.1     1.22.1     1.22.1     1.22.1     1.22.1     1.22.1     1.22.1     1.22.1     1.22.1     1.22.1     1.22.1     1.22.1     1.22.1     1.22.1     1.22.1     1.22.1     1.22.1     1.22.1     1.22.1     1.22.1     1.22.1     1.22.1     1.22.1     1.22.1     1.22.1     1.22.1     1.22.1     1.22.1     1.22.1     1.22.1     1.22.1     1.22.1     1.2                                                                                                    | アンケート                  | 2021/01/22       | Sに関するアンケートC(就職活動無し進学)                 | キャリア支援センター 1       |              |
| BAR     BAR     BAR <td>サンサート</td> <td>2021/01/22</td> <td>Sに属するアンケートA(進発決定者)」しキャ</td> <td>リア支援センター)</td> <td></td>                                                                                                    | サンサート                  | 2021/01/22       | Sに属するアンケートA(進発決定者)」しキャ                | リア支援センター)          |              |
| DBA     ABA     Bullet       1000000000000000000000000000000000000                                                                                                    |                        |                  |                                       |                    | _            |
| CO22/06/200     RC23/06/200       R     VIA       R     VIA       R     VIA       R     VIA       R     VIA       R     VIA       R     VIA       VIA     VIA       VIA                                                                                                    | 日表示                    | 月表示              | 履修授業                                  |                    |              |
| 2021/02/26(ش)     well with the law law law law law law law law law law                                                                                                    | 14.20                  | アキメーション          |                                       |                    | スケジュール       |
|                                                                                                    |                        | 000              | 2021/02/26(金)                         | ▲4 前週 ▲前日 今日       | 18+ 13+ M    |
| R     MBR     Y/Y     TRADUTKA,       YTRADUTKA,     TRADUTKA,     TRADUTKA,       YSSY     TRADUTKA,     TRADUTKA,       YSSY     TRADUTKA,     TRADUTKA,       YSSY     TRADUTKA,     TRADUTKA,       TRADUTKA,     TRADUTKA,     TRADUTKA,       TRADUTKA, TRADUTKA,     TRADUTKA,     TRADUTKA,       TRADUTKA, TRADUTKA,     TRADUTKA,     TRADUTKA,       TRADUTKA, TRADUTKA,     TRADUTKA,     TRADUTKA,       TRADUTKA, TRADUTKA,     TRADUTKA,     TRADUTKA,       TRADUTKA, TRADUTKA, TRADUTKA,     TRADUTKA,     TRADUTKA,       TRADUTKA, TRADUTKA,     TRADUTKA,     TRADUTKA,       TRADUTKA, TRADUTKA, TRADUTKA,     TRADUTKA,     TRADUTKA,       TRADUTKA, TRADUTKA, TRADUTKA,     TRADUTKA,     TRADUTKA,       TRADUTKA, TRADUTKA, TRADUTKA,     TRADUTKA,     TRADUTKA,       TRADUTKA, TRADUTKA, TRADUTKA, TRADUTKA,     TRADUTKA,     TRADUTKA,                                                                                                    |                        | <b>.</b>         | 18 H                                  |                    |              |
| статура - нав статура - нав статура - нав статура - нав статура - нав статура - нав статура - нав статура - нав статура - нав статура - нав статура - нав статура - нав статура - нав                                                                                                    | · 州市 · 州南部3<br>夏       | ミ マイステ<br>ップ     | 予定はありません。                             |                    |              |
| Работи     Работи       Франция     Работи       Франция     Работи                                                                                                    |                        |                  | マイスケジュール連結                            |                    |              |
| 10004     1000000000000000000000000000000000000                                                                                                    | 6,3                    |                  | 14 M N                                |                    | _            |
| The THE AND CONTRACT OF A DECAMENT OF A DECAMENTAL OF A DECAMENTAL OF A DECAMENTAL O | 0774                   |                  | 予定はありません。                             |                    |              |
|                                                                                                    | ~                      |                  |                                       |                    |              |
| で加速的なためから<br>で加速のないようにはADA<br>で加速のないためになったのは<br>のないのからたくたくのは<br>用き<br>のでかったのでは<br>のないのからたいため<br>に<br>のないのからたいため<br>に<br>のないのかられため<br>に<br>のないのかられため<br>に<br>のないのかられため<br>に<br>のないのかられため<br>に<br>のないのかられため<br>に<br>のないのかられため<br>に<br>のないのかられため<br>に<br>のないのかられため<br>に<br>のないのかられため<br>に<br>のないのかられため<br>に<br>のないのかられため<br>に<br>のないのか<br>に<br>のないのか<br>に<br>のないのか<br>に<br>のないの<br>に<br>のないのか<br>に<br>のないの<br>に<br>のないの<br>に<br>のないの<br>に<br>のないの<br>に<br>のないの<br>に<br>のないの<br>に<br>のない<br>の<br>に<br>の<br>に<br>の<br>に<br>の<br>に<br>の<br>に<br>の<br>に<br>の<br>に<br>の<br>に<br>の<br>に<br>の<br>に<br>の<br>に<br>の<br>の<br>の<br>に<br>の<br>の<br>の<br>の<br>の<br>の<br>の<br>の<br>の<br>の<br>の<br>の<br>の                                                                                                    |                        | M気に入り            |                                       |                    |              |
|                                                                                                    | C日山元村大学ホー<br>Cマネアクタス・ホ | A WARMAP         |                                       |                    |              |
| C DOMINGS22124154                                                                                                    | DHice365 # 181:        | NYT.             |                                       |                    |              |
| C MOMO CAMPUS                                                                                                    | C 200Mでのオンラ            | イン党議方法<br>第内     |                                       |                    |              |
|                                                                                                    | C MOMO CAMPUS          |                  |                                       |                    |              |

『理大就職ナビ』をクリック

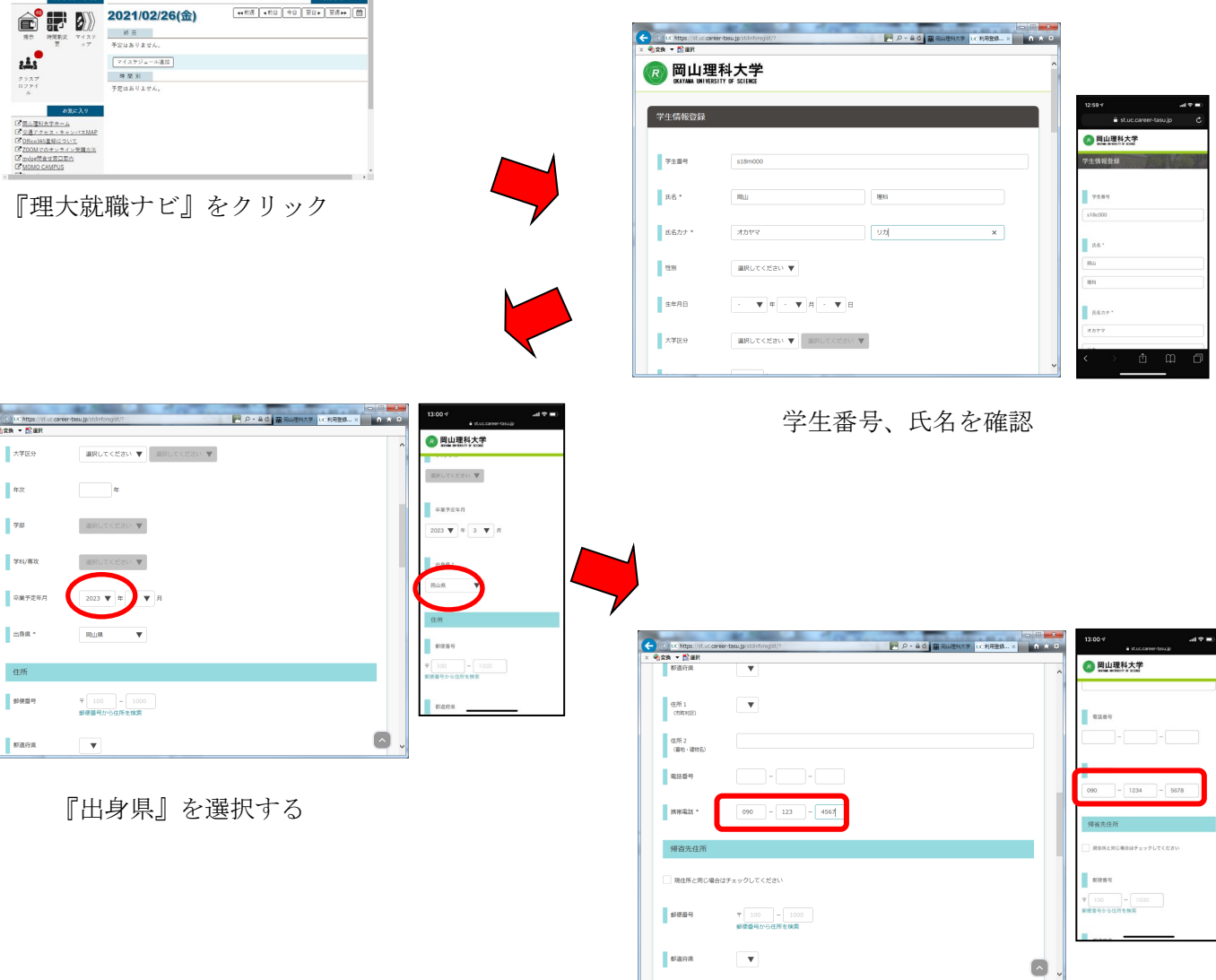

『携帯電話』の番号を入力する

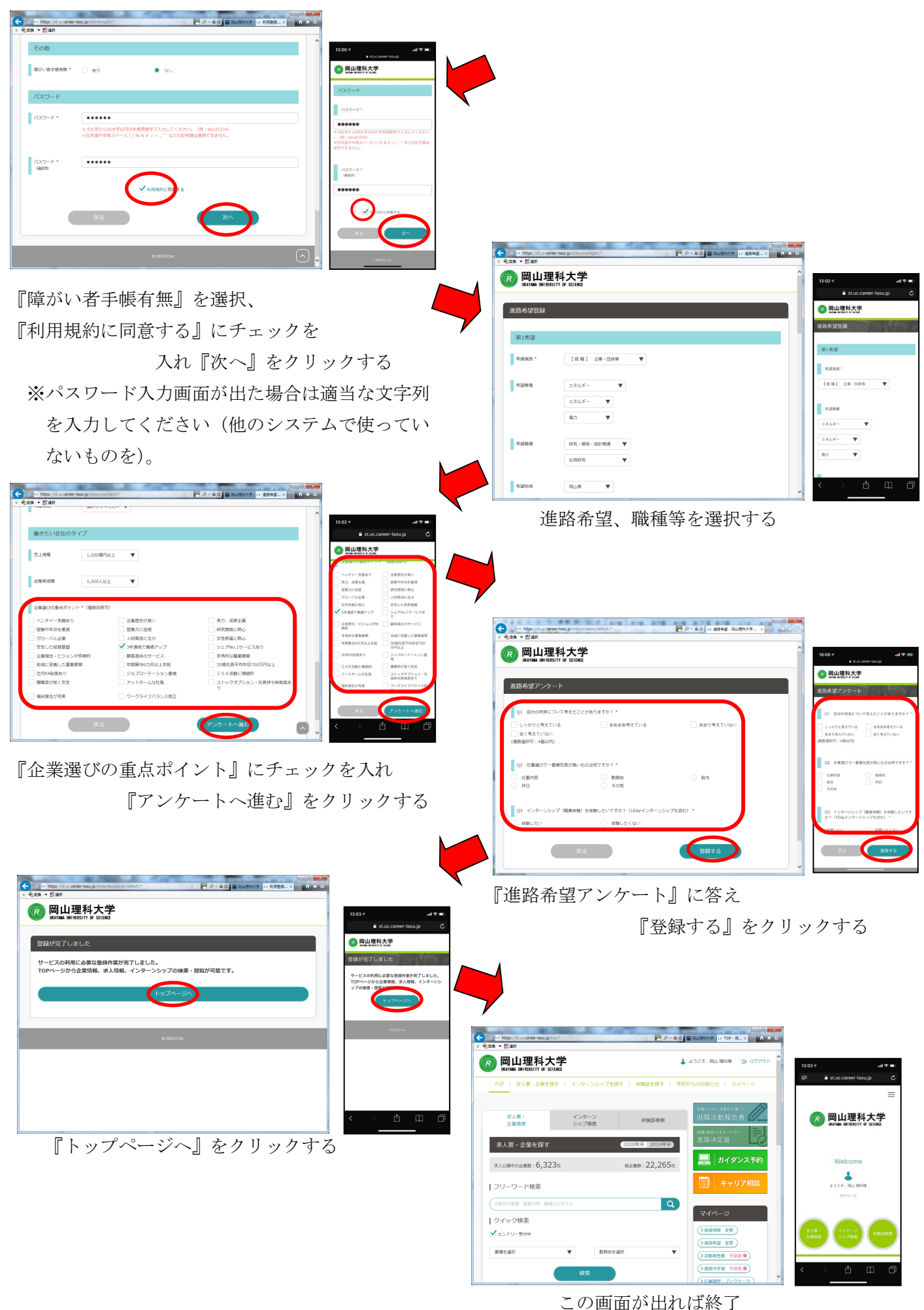

## 4-2. 『キャリア支援センターHP』、『理大就職ナビ』でできる事

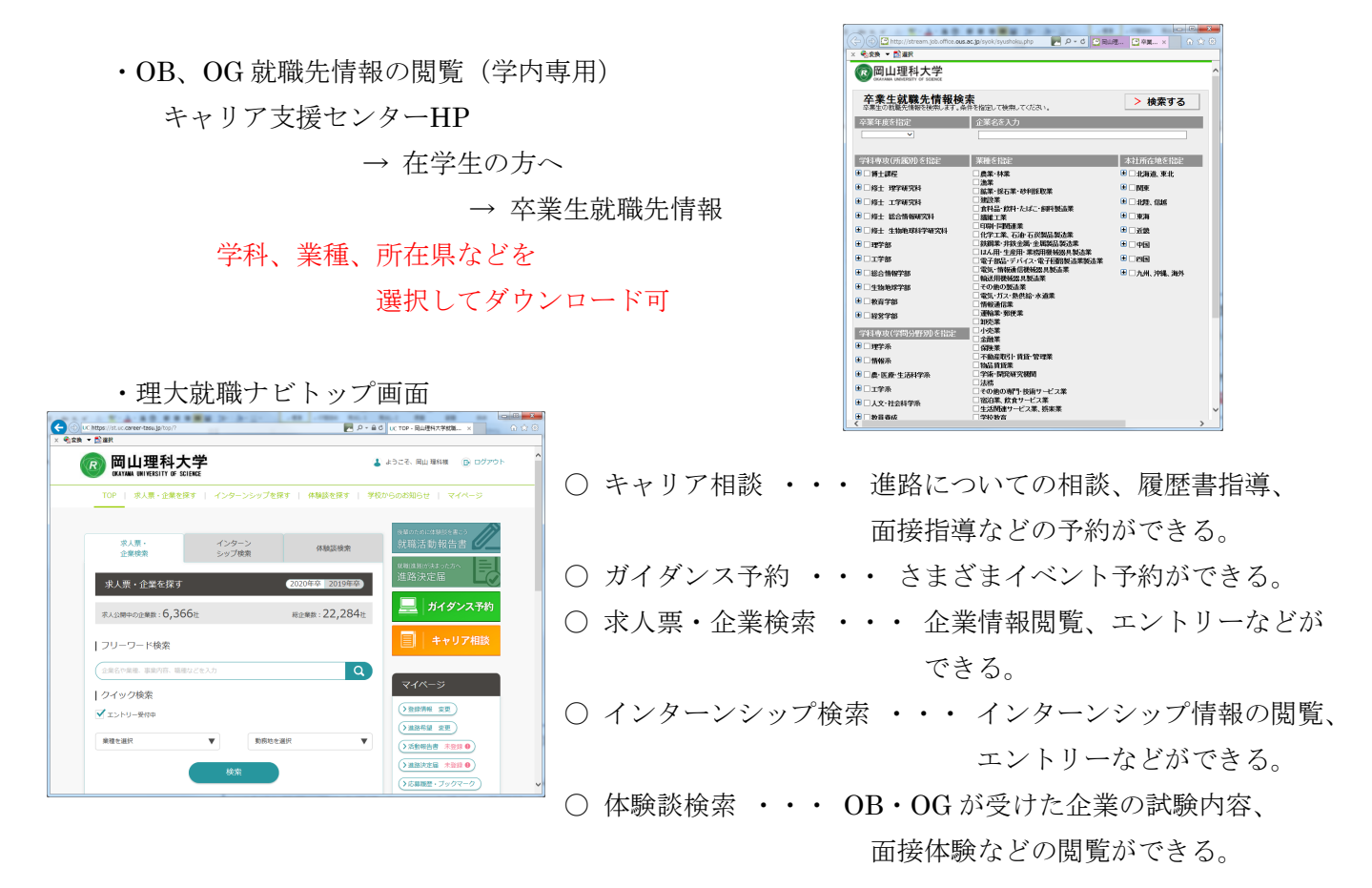

この章のお問合せ先: 学生開放時間(平日9時~17時) Email syusyoku@office.ous.ac.jp [岡山] キャリア支援センター(C1号館7階:086-256-8435) [今治] 教学・学生支援課 キャリア支援係 (管理棟1階:0898-52-9017) このメールアドレス、電話番号は携帯に登録して下さい。